## APPLYONLINE CHANGES – OCTOBER 2021

#### • eSign - pages 2 to 12

Pre populates application information captured from Applyonline into select mandatory application forms and allows digital execution in minutes. The forms are;

- Application for Membership,
- Verification of Identity, and
- Privacy, Consent, Declaration & Rate Lock
- Co-Borrower declarations (Compliance tab) page 13

In order to meet our obligations under the Banking code of practice the bank must ensure that all co-borrowers to a loan;

- Are receiving a benefit, understand their obligations under the loan, provide their reasons for being a co-borrower and that there is no evidence of financial abuse being experienced by the co-borrower/s
- Home Loan applications for existing Bank members page 14

Additional Applyonline sections requiring completion

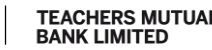

# SUMMARY OF ESIGN FUNCTIONALITY WITHIN APPLYONLINE

- It is imperative to first complete all content within each Applyonline tab. This will ensure that all required information is pre-populated into each eSign applicable form. Applicable forms can be identified within the 'Supporting documents' tab or the 'Print' function that are marked with a 'pencil' icon.
- Each applicant must have a unique email address and phone number.
- To send the document(s) select the 'eSign Request' link within the <Supporting Docs> Tab
- Should any applicant not wish to use eSign then this functionality is not able to be used for any applicant and 'wet' signatures are required for all forms. Brokers can still benefit via printing out the mandatory forms from the Print Menu – they will be pre-populated with data; ready for manual signing
- Once the eSign process has been completed the applicable document is automatically uploaded to the <Supporting Docs> tab and marked as Verified and all recipients receive an email to this effect with copies of the completed/signed forms attached

• The proceeding pages provided summary examples on Applyonline data completion for each document

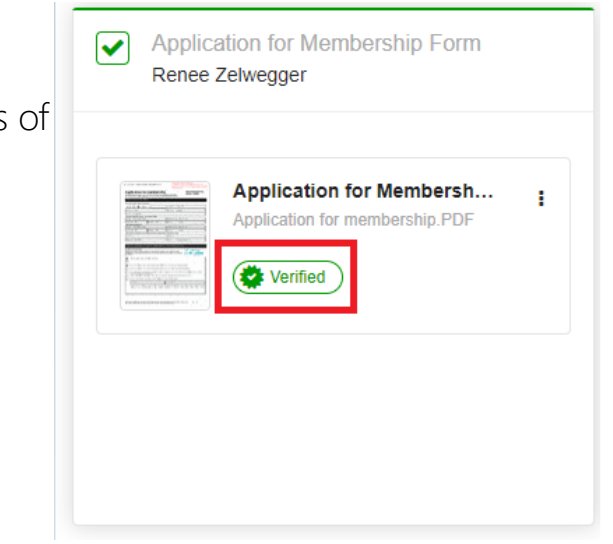

**Uni3ank** 

**TEACHERS MUTUAL** 

## **APPLICATION FORM MEMBERSHIP**

#### • Completion of all information within < Applicants > Tab required for each applicant

Borrower 1: Ms Amanda Demo 🗸 of 1 🛛 New

| Applicant Type                 | Person 🗸                                | Applicant Role:                    | Primary Applicant |                                                                                             |
|--------------------------------|-----------------------------------------|------------------------------------|-------------------|---------------------------------------------------------------------------------------------|
|                                |                                         |                                    |                   | Application for membership                                                                  |
| Applicant                      |                                         |                                    |                   | In this document, "the Bank", "we", "us" and "our" means Teachers Mutual Bank Limited;      |
| fitle:                         | Ms 🗙                                    | First Home Buyer:                  |                   | and "you" means the person applying for or with one or more of our products and services.   |
| First Name:                    | Amanda 🚵                                | Customer of Lender:                |                   |                                                                                             |
| /iddle Name:                   | <b>A</b>                                | Existing Customer Number:          |                   | what are your personal details?                                                             |
| amily Name:                    | Demo 🙆                                  | If yes, how long:                  | months            | Full name as per your identity documents                                                    |
| revious Name:                  | <b>A</b>                                | Employee of Lender:                |                   | Title Mr Mrs Ms Miss Other Date of birth                                                    |
| Add Other Name                 |                                         | Marital Status:                    | Single 🗸          | Given names Last name                                                                       |
| ate of Birth:                  | 22 Jul 1994                             | Spouse                             |                   |                                                                                             |
| Sender:                        | Female 🗙                                | Co-Applicant                       | $\sim$            | Desidential address mandatory, much ask to a DO Bay                                         |
| Permanent Australian Resident: | Yes 🗸                                   | O Non Loan Party                   | $\sim$            | No/Street Suburb/Town/City                                                                  |
| Residency Status:              | Citizen 🗸                               | First Name:                        |                   | Chale Country                                                                               |
| ountry of Residency:           | Australia 🗸 🖌                           | Enerily Name-                      |                   | State/ remory Postcode Country                                                              |
| Iome Phone Number:             | 02 98745632                             | Financially Independent Spous      | a:                | Postal address (if different)                                                               |
| Mobile Phone:                  |                                         |                                    |                   | No/Street/P0 Box                                                                            |
| Business Phone Number:         |                                         | Dependants                         |                   | State/Territory Postcode Country                                                            |
| ax Number:                     |                                         | Age                                |                   | Contact details - Mobile and email fields are mandatory to enable your account to be set up |
| E-mail Address:                | alonergan@tmbl.com.au                   | Q Add Dependant                    |                   | Home phone Work phone                                                                       |
| Preferred Contact Method:      | No preference 🗸                         |                                    |                   | Mobile phone Email                                                                          |
| Foreign Tax Resident: 😡        | No ¥                                    |                                    |                   |                                                                                             |
| <u> </u>                       |                                         |                                    |                   |                                                                                             |
| Addresses                      |                                         |                                    |                   |                                                                                             |
| Current Residential Address:   | 15 BLACK Street, BELLINGEN, NSW 2454 AU | ~                                  | Edit              |                                                                                             |
| Current Address Since:         | 01 May 2015                             | Current Housing Situation: Renting |                   |                                                                                             |
| Add Previous Residential Ad-   | idress                                  |                                    |                   |                                                                                             |
| lailing Address:               | 15 BLACK Street, BELLINGEN, NSW 2454 AU | ~                                  | Edit New          |                                                                                             |
| ost Settlement Address:        |                                         | ~                                  | Edit New          |                                                                                             |
|                                |                                         |                                    |                   |                                                                                             |

## APPLICATION FORM MEMBERSHIP

• New fields added in <Applicants> Tab for Other Name (Also known as) and taxation status question

| What are your personal details?          |               |  |  |  |  |
|------------------------------------------|---------------|--|--|--|--|
| Full name as per your identity documents |               |  |  |  |  |
| Title Mr Mrs Ms Miss Other               | Date of birth |  |  |  |  |
| Given names                              | Last name     |  |  |  |  |
| Also known as (if applicable)            |               |  |  |  |  |

| Borrower 1: Ms Amanda De | emo 🗸 of 1 <u>New</u> |
|--------------------------|-----------------------|
| Applicant Type           |                       |
| Applicant Type:          | Person 🗸              |
| Applicant                |                       |
| Title:                   | Ms 🗸                  |
| First Name:              | Amanda                |
| Middle Name:             |                       |
| Family Name:             | Demo                  |
| Previous Name:           |                       |
| Add Other Name           | 7                     |

#### What is your taxation status and details?

Please advise all the countries of which you are a tax resident. For more information go to ato.gov.au and type 'tax resident' in the search tab.

Australia only

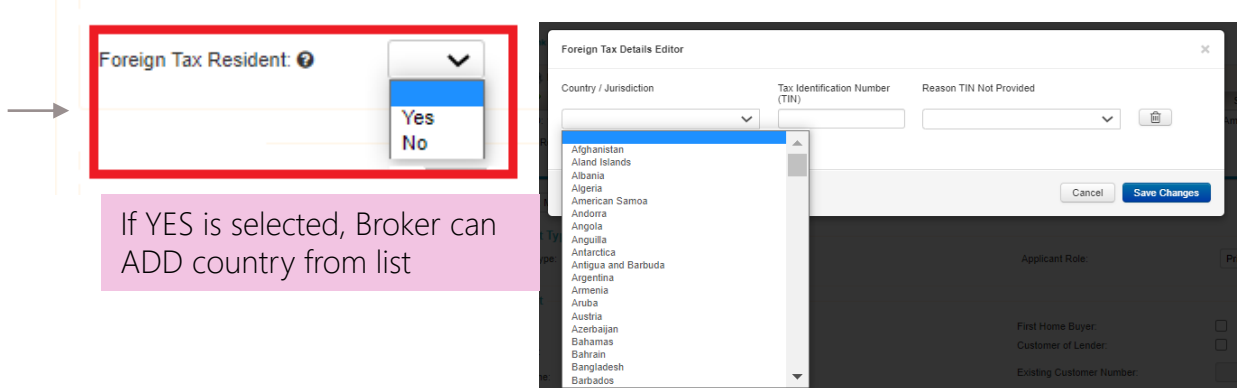

Professionals

C Teachers Mutual Bank

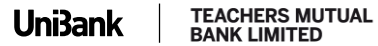

4

### APPLICATION FOR MEMBERSHIP

- New <Other Products> Tab for Membership eligibility questions, share payment options and applicant acknowledgements per division
- The new tab is **mandatory** and must be completed if the applicants are non members.

| 💾 Save 🚊 Print 🌛 Clone 🧓 Validate 📆 Submit 🐻 Trash                                                                                                    |                                                                      |
|----------------------------------------------------------------------------------------------------|----------------------------------------------------------------------|
| Summary 🗸 Applicants I Loan Details 🖌 Security 🖌 Financial Position 🖌 Loan Summary Compliance 🗸 Status Tracking Supporting Docs Internal Notes Other Product                                                                       | ts 💥                                                                 |
|                                                                                                    |                                                                      |
| Membership Details                                                                                                    |                                                                      |
| Membership is open to citizens or permanent residents of Australia who are current or retired employees in the Australian education sector or are family members of members (i.e. shareholders) of the Bank.                       | Note <sup>.</sup>                                                    |
| Applicant: Amanda Demo                                                                                                    | Should eSign not be used this tab section still requires completion. |
| Please select one or more of the following: 💥                                                                                                    |                                                                      |
| Vou are an employee in Australian education sector AND you are a member of your industrial association                                                                                                    | Completion will also pre-populate application information and        |
| You are an employee in the Australian education sector AND you are not a member of your industrial association<br>You are retired AND immediately prior to your retirement you were an employee in the Australian education sector | allow the form to be printed via Print Menu and the form for         |
| Vou are a family member of a member of the Bank AND your family member's details are:                                                                                                    | manual signing                                                       |
| Full name: Their membership no:                                                                                                    | manaa sigining.                                                      |
| AND they are your: spouse/partner child/step-child parent brother/sister grandparent grandchild                                                                                                    |                                                                      |
| Membership Share Payment Details                                                                                                    |                                                                      |
| How would the applicant like to pay the membership share?                                                                                                    |                                                                      |
| Shareholder Notices Nomination to receive shareholder notices electronically Retriction this form or such other electronic address as you later give us                                                                            |                                                                      |
| Acknowledgement and consent for electronic verification of identity                                                                                                    |                                                                      |
| Vou confirm that you are authorised to provide the personal information presented and consent to your information being disclosed to:                                                                                              |                                                                      |
| a credit reporting body and for the purposes of verifying relevant government record issuers and record holders.                                                                                                    |                                                                      |

Firefighter

TEACHERS MUTUAL BANK LIMITED

**Uni3ank** 

Teachers Mutual Ban

Professionals

### APPLICATION FOR MEMBERSHIP

#### • Membership process: Joint applicant is eligible via prime applicant

Summary 🗸 Applicants 🕴 Loan Details 📜 Security 🖌 Financial Position 🖌 Loan Summary Compliance 🗸 Status Tracking Supporting Docs Internal Notes Membership Details Membership is open to citizens or permanent residents of Australia who are current or retired employees in the Australian education sector or are family members of members (i.e. shareholders) of the Bank Applicant: Jane Johnson Please select one or more of the following: You are an employee in Australian education sector AND you are a member of your industrial association Vou are an employee in the Australian education sector AND you are not a member of your industrial association Vou are studying or training to obtain the qualifications to be an employee in the Australian education sector AND you are a member of your education-based industrial association You are retired AND immediately prior to your retirement you were an employee in the Australian education sector You are a family member of a member of the Bank AND your family member's details are: Full name Their membership no: AND they are your: spouse/partner child/step-child parent brother/sister grandparent grandchild Membership Share Payment Details 0 How would the applicant like to pay the membership share? Direct debit account Account Name: Jane Johnson BSB 123456 Account Number: 22334455 Financial Institution: TEST BANK Shareholder Notices Nomination to receive shareholder notices electronically V By ticking this box, you nominate to receive shareholder notices electronically at your electronic address(es) specified on this form or such other electronic address as you later give us Acknowledgement and consent for electronic verification of identity You confirm that you are authorised to provide the personal information presented and consent to your information being disclosed to a credit reporting body and for the purposes of verifying relevant government record issuers and record holders your identity. Applicant: John Johnson Please select one or more of the following: Vou are an employee in Australian education sector AND you are a member of your industrial association Vou are an employee in the Australian education sector AND you are not a member of your industrial association Source studying or training to obtain the qualifications to be an employee in the Australian education sector AND you are a member of your education-based industrial association You are retired AND immediately prior to your retirement you were an employee in the Australian education secto You are a family member of a member of the Bank AND your family member's details are: Full name: Jane Johnson Their membership no: Unknown

AND they are your: 🗹 spouse/partner 🗌 child/step-child 🗌 parent 🗌 brother/sister 🗌 grandparent 🗌 grandchild

112233

#### Membership Share Payment Details 0

How would the applicant like to pay the membership share? Direct debit account V

Account Name: John Johnson BSB:

Applicant 1 –

Jane Johnston, is **eligible** to become a member. She is joining the Bank as part of this application and her Membership number is currently unknown.

#### Applicant 2 –

John Johnston is only eligible via his affinity with Jane as his spouse.

In this scenario, enter "Unknown" in the membership number field.

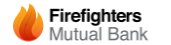

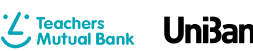

TEACHERS MUTUAL BANK LIMITED

## APPLICATION FOR MEMBERSHIP

#### • Prompt regarding Membership Share Payment Details

| Please select one or more of the following: 💥                                                                                                    |                                                           |  |  |  |  |  |  |  |
|----------------------------------------------------------------------------------------------------|-----------------------------------------------------------|--|--|--|--|--|--|--|
| <ul> <li>You are an employee in Australian education sector AND you are a member of your industrial association</li> <li>You are an employee in the Australian education sector AND you are not a member of your industrial association</li> <li>You are retired AND immediately prior to your retirement you were an employee in the Australian education sector</li> </ul> | Prompt is visible when user hovers their mouse over the ! |  |  |  |  |  |  |  |
| You are a family member of a member of the Bank AND your family member's details are:                                                                                                    |                                                           |  |  |  |  |  |  |  |
| Full name:       Their membership no:         AND they are your:       spouse/partner       child/step-child         parent       brother/sister       grandparent       grandchild                                                                                                    |                                                           |  |  |  |  |  |  |  |
| Membership Share Payment Details                                                                                                    |                                                           |  |  |  |  |  |  |  |
| How would the applicant like to pay the membersh If a single applicant, the shares must be debited from an account in the single applicant's name.                                                                                                    |                                                           |  |  |  |  |  |  |  |
| Account Name:<br>Account Number:                                                                                                    | it's account.                                             |  |  |  |  |  |  |  |

#### Shareholder Notices

Nomination to receive shareholder notices electronically

By ticking this box, you nominate to receive shareholder notices electronically at your electronic address(es) specified on this form or such other electronic address as you later give us.

#### Acknowledgement and consent for electronic verification of identity

You confirm that you are authorised to provide the personal information presented and consent to your information being disclosed to: 🢥

a credit reporting body and for the purposes of verifying your identity. relevant government record issuers and record holders.

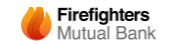

Professionals

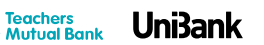

TEACHERS MUTUAL BANK LIMITED

# VERIFICATION OF APPLICANT IDENTITY

- Existing fields in Applyonline used to pre-populate information required
- This form is sent to the BROKER for signing and Identifier certification will always default to the BROKER details
- List of identification documents produced section will be populated from the identification information entered in the <Applicants> tab
- Evidence of Identification is still required to be uploaded to the <Supporting Documents> tab

| Verification of Identity                                                                                                    | TEACHERS MUTUAL<br>BANK LIMITED               |
|----------------------------------------------------------------------------------------------------|-----------------------------------------------|
| Combined VOMI and AML/CTF – Third Party Channel                                                                                                    |                                               |
| This form is to be completed when applicants and/or guarantors are offering mortgage security and is o                                                                   | designed to comply with current "verification |
| of mortgagor identity" standards. When complete it also meets or exceeds the Bank's AML/CTF identifi<br>A sequence form is required for each applicant and for guaranter | cation verification standards.                |
| A separate form is required for each appreant and/or guarantor                                                                                                    |                                               |
| INSTRUCTIONS  I. Please refer overleaf for a list of acceptable identity documents.                                                                                      |                                               |
| 2. Complete this form in full for each applicant                                                                                                    |                                               |
| 3. Description of original identity documents and page number in set of copies to be stated                                                                              |                                               |
| E.g. Australian Passport (1)                                                                                                    |                                               |
| Medicare card (3)                                                                                                    |                                               |
| 4. Please ensure that you verify the applicant's full name and either their date of birth or residential a                                                               | address from the documentation presented.     |
| 5. Attach a copy of each identification document and endorse each copy certifying with the following                                                                     | g statement:                                  |
| "This is a true copy of the document I used to identify (insert full name of person being identified)                                                                    | r                                             |
| Please complete in CAPITAL letters                                                                                                    |                                               |
| Identifier certification                                                                                                    |                                               |
| <b>V</b>                                                                                                    |                                               |
| I, full name of identifier                                                                                                    |                                               |
| Of, address of identifier                                                                                                    |                                               |
| Being a occupation of identifier                                                                                                    |                                               |
| and having been directed to use this form by Teachers Mutual Bank Limited hereby certify that:                                                                           |                                               |
| a) The identification relates to [full name of person being identified]                                                                                                  |                                               |
| b) The identification was carried out on date                                                                                                    | ,                                             |
| c) The original current Identification Documents listed below were produced to me and copies of t<br>by me as true copies are attached to this form                      | he documents signed, dated and endorsed       |
| d) The verification of identity was conducted in accordance with the Verification of Identity Standard                                                                   | rd.                                           |
| also confirm that I have verified the full name and [tick whichever is applicable]                                                                                       |                                               |
| date of birth or 🔲 residential address.                                                                                                    |                                               |
| of [full name of person being identified]                                                                                                    |                                               |
| Dated this day of Year                                                                                                    |                                               |
| Identifier's signature Contact telephone number                                                                                                    |                                               |
|                                                                                                    |                                               |
|                                                                                                    |                                               |
| List of Identification Documents Produced                                                                                                    |                                               |
| Description of the identity document produced and endorsed                                                                                                    | Page number in set of copies endorsed         |
|                                                                                                    |                                               |
|                                                                                                    |                                               |
|                                                                                                    |                                               |
|                                                                                                    |                                               |
| Reading to the second stands for the second stands of the second stands and the second stands are deviced as a                                                           | Teachers Motual Bank Limited Days 1 of 3      |

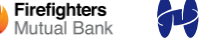

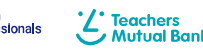

UniBank

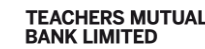

## VERIFICATION OF APPLICANT IDENTITY

### LIST OF IDENTIFICATION DOCUMENTS PRODUCED

- Applyonline will prompt to add sufficient identification in <Applicants> tab that satisfies Verification Of Identity requirements.
- A red cross validation will remain until the identity requirements are met.

| dentification Documents 💥                                                                                                    |                                                                                           |                                                                                          |                                                             |                                                                                                    |                                                   |
|----------------------------------------------------------------------------------------------------|-------------------------------------------------------------------------------------------|------------------------------------------------------------------------------------------|-------------------------------------------------------------|----------------------------------------------------------------------------------------------------|---------------------------------------------------|
| Face to Face Identity Check: 🗹                                                                                                    |                                                                                           |                                                                                          |                                                             |                                                                                                    |                                                   |
| Existing Customer:                                                                                                    |                                                                                           |                                                                                          |                                                             |                                                                                                    |                                                   |
| Provide: Australian Passport OR Foreign Passport - AND - Australian D<br>card - OR - Australian Driver's License OR photo card - AND - Full Birth | Driver's License OR photo card (Govt. issu<br>h Certificate OR citizenship certificate OR | ues and shows name and DOB) - OR - Austra<br>descent certificate - AND - Medicare OR Cer | alian Passport OR Foreign P<br>ntrelink OR Department of Ve | assport - AND- Full Birth Certificate OR citizenship certificate OR descent certificate - AND - Mea<br>terans affairs card - AND - Change of name or marriage certificate if necessary | ticare OR Centrelink OR Dept. of Veterans affairs |
| Document Type                                                                                                    | Document Details                                                                          |                                                                                          |                                                             |                                                                                                    |                                                   |
| Primary Photographic - Driver's Licence - Australian                                                                                              | ~                                                                                         |                                                                                          | 6                                                           |                                                                                                    |                                                   |
|                                                                                                    | Document Number:                                                                          | 13456576                                                                                 |                                                             | List of Identification Documents Produced                                                                                                    |                                                   |
|                                                                                                    | Date of Issue:                                                                            | 31                                                                                       |                                                             | Description of the identity document produced and endorsed                                                                                                    | Page number in set of copies endorsed             |
|                                                                                                    | Expiry Date:                                                                              | 01 Jan 2024 🔳                                                                            |                                                             | Primary Photographic - Driver's Licence - Australian                                                                                                    |                                                   |
|                                                                                                    | Name on Document:                                                                         |                                                                                          |                                                             | Primary Photographic - Passport - Australian                                                                                                    |                                                   |
|                                                                                                    | Document Issued By:                                                                       | RMS                                                                                      |                                                             |                                                                                                    |                                                   |
|                                                                                                    | Place of Issue:                                                                           | NSW                                                                                      | •                                                           |                                                                                                    |                                                   |
|                                                                                                    | Flace of Issue.                                                                           | INSW                                                                                     | •                                                           |                                                                                                    | Page number will                                  |
|                                                                                                    | Original or Certified Copy:                                                               | Original                                                                                 | ~                                                           |                                                                                                    | always remain blank                               |
|                                                                                                    | Verified:                                                                                 | Photo                                                                                    |                                                             |                                                                                                    | always ternain blank                              |
|                                                                                                    |                                                                                           | Applicant Full Name     Residential Address                                              |                                                             |                                                                                                    |                                                   |
|                                                                                                    |                                                                                           | Signature                                                                                |                                                             |                                                                                                    |                                                   |
|                                                                                                    |                                                                                           | ✓ Date of Birth                                                                          |                                                             |                                                                                                    |                                                   |
| Add New Identification                                                                                                    |                                                                                           |                                                                                          |                                                             |                                                                                                    |                                                   |

Firefiahte

TEACHERS MUTUAL BANK LIMITED

UniBank

# PRIVACY, CONSENT, DECLARATIONS & RATE LOCK

• Existing fields in Applyonline used for pre-population of information

#### Your Way Applications – Rate Lock.

This section is populated by the Product Selector in <Loan Details> tab

#### Your Way Plus Applications – Rate Lock and Mortgage Offset facility.

This section is populated by the Product Selector in <Loan Details> tab

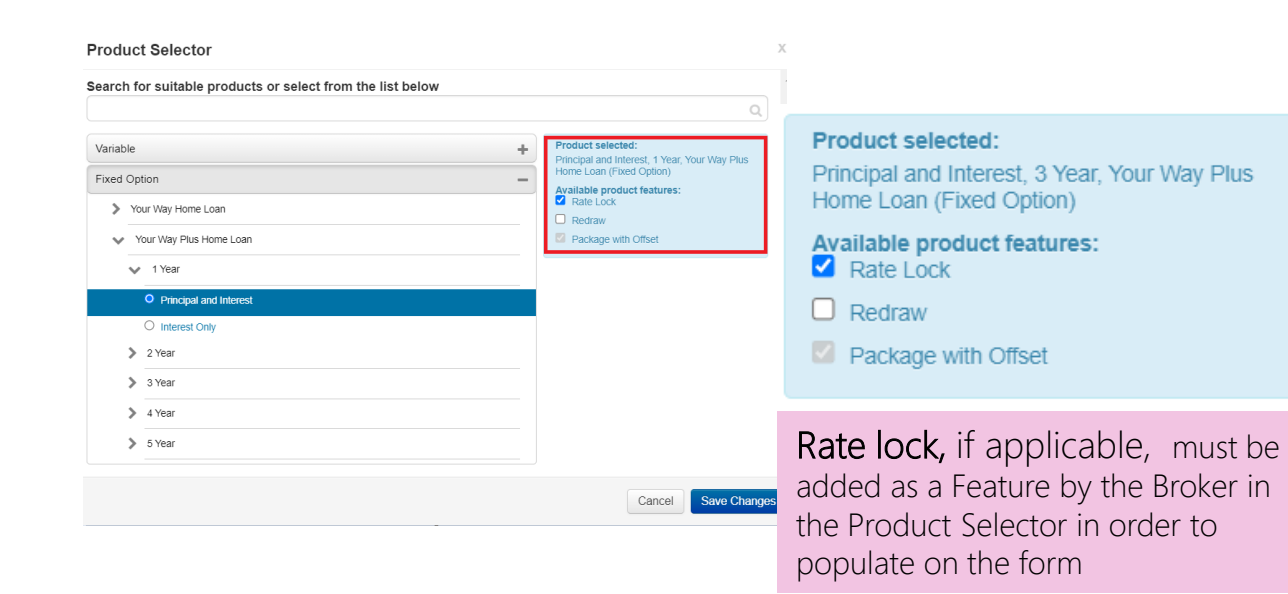

| cuSign Envelope ID: 3C28708E-4745-456C-9470-D95F                                                                                                    | C5F173E4                                                                                                    | PROVIDED BY DOCUSIGN ONLINE SIGNING SERVICE<br>999 3rd Ave. Suite 1700 • Seattle • Washington 98104 • (205) 219-020                        |
|----------------------------------------------------------------------------------------------------|----------------------------------------------------------------------------------------------------|----------------------------------------------------------------------------------------------------|
| Privacy, Consents,<br>Declarations and Rate                                                                                                    | Lock                                                                                                    | www.docusign.com TEACHERS MUTUAL<br>BANK LIMITED                                                                                           |
| In this document, "the Bank", "we", "us" and "our" mear<br>our products and services.                                                                                                    | ns Teachers Mutual Bank L                                                                                        | imited and "you" means the person applying for or with one or more of                                                                      |
| This document is for broker use only.Ple<br>complete in CAPITAL letters                                                                                                    | ase                                                                                                    |                                                                                                    |
| Your details                                                                                                    |                                                                                                    |                                                                                                    |
| Borrower 1<br>Title (optional) Mr Mrs Ms V                                                                                                    | /liss Other                                                                                                    |                                                                                                    |
| Given Name JENNIFER                                                                                                    |                                                                                                    |                                                                                                    |
| Last Name GALE                                                                                                    |                                                                                                    |                                                                                                    |
| Rate lock for fixed rate loans                                                                                                    |                                                                                                    |                                                                                                    |
| Rate Lock is an option available to lock in the current in<br>date of application. Rate Lock incurs a fee of 0.15% of<br>contract.                                                                                                    | terest rate on your fixed rai<br>the fixed rate application ar                                                   | e home loan. The rate is locked in for a period of 90 days from the<br>nount and is added to the loan and disclosed in your offer and loan |
| Yes, you wish to apply rate lock to your eligible fi No, you do not require rate lock to be applied to a                                                                                                    | xed rate home loan applica<br>your eligible fixed rate hom                                                       | tion<br>e loan application                                                                                                    |
| Your Way Plus Applications - I                                                                                                    | Mortgage Offset                                                                                                  | facility                                                                                                    |
| As part of your package, you are eligible for an offset a                                                                                                    | ccount. If you require an of                                                                                     | set account please complete the following section.                                                                                         |
| You would like an offset facility using your existing                                                                                                    | Everyday Direct account                                                                                          | Account Number                                                                                                    |
|                                                                                                    |                                                                                                    |                                                                                                    |
| Or<br>You request a new Everyday Direct account with V                                                                                                    | lisa Debit cards to be open                                                                                      | ed and to be linked as an offset to your loan.                                                                                             |
| Or<br>You request a new Everyday Direct account with V<br>If you are splitting your loan into fixed rate loan and var<br>below:                                                                                                    | /isa Debit cards to be open<br>table rate loan, we will link                                                     | ed and to be linked as an offset to your loan.<br>your offset facility to your variable loan unless you indicate otherwise                 |
| Or<br>You request a new Everyday Direct account with V<br>in you are splitting your loan into fixed rate loan and var<br>below:<br>Optional} Link your offset facility to your fixed rate                                                                                        | /isa Debit cards to be open<br>fable rate loan, we will link<br>loan                                             | ed and to be linked as an offset to your loan.<br>your offset facility to your variable loan unless you indicate otherwise                 |
| Or<br>You request a new Everyday Direct account with V<br>If you are splitting your loan into fixed rate loan and var<br>below:<br>{Optional} Link your offset facility to your fixed rate<br>Please indicate from which account you want your anni                              | risa Debit cards to be open<br>lable rate loan, we will link<br>loan<br>ual package fee to be debit              | ed and to be linked as an offset to your loan.<br>your offset facility to your variable loan unless you indicate otherwise<br>ed:          |
| Or You request a new Everyday Direct account with V If you are splitting your loan into fixed rate loan and var below: Of (Optional) Link your offset facility to your fixed rate Please indicate from which account you want your anni Of Your existing Everyday Direct Account | Visa Debit cards to be open<br>labie rate loan, we will link<br>loan<br>ual package fee to be debit<br>nt Number | ed and to be linked as an offset to your loan.<br>your offset facility to your variable loan unless you indicate otherwise<br>ed:          |

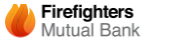

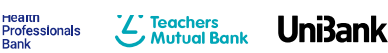

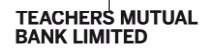

# PRIVACY, CONSENT, DECLARATIONS & RATE LOCK

• Select **New** Everyday Account or **Existing** Everyday Account (for linking Offset and debiting Package fee)

| eature                          |                             |                                   |                    |          |   |
|---------------------------------|-----------------------------|-----------------------------------|--------------------|----------|---|
| Package with Offset             | $\sim$                      | Product: 1 - Your Way Pl          | us Home Loan Fi:   | Comment: | 8 |
|                                 |                             | Account Option: New Ever          | yday Account 🗸     |          |   |
| Rate Lock                       | $\sim$                      | Product: New                      | / Everyday Account | Comment: | 8 |
| Add New Feature                 |                             | Existing                          | Everyday Account   |          |   |
|                                 |                             |                                   |                    |          |   |
|                                 |                             |                                   |                    |          |   |
| Loan Products                   |                             |                                   |                    |          |   |
| Base Amount:                    | \$250,000.00 Includin       | ig financed fees                  |                    |          |   |
| LMI Premium:<br>(if applicable) | 0 To be add                 | led to Loan Amount 🖌              |                    |          |   |
| Total Loan Amount:              | \$250,000.00 💥              |                                   |                    |          |   |
| Product:                        | Your Way Plus Home Loan Fix | ed 3 Year (Package with Offset, R | ate Li 💥 🔍         |          |   |
| Total Loan Term:                | 30 Years                    |                                   |                    |          |   |
| Repayment Type:                 | Principal & Interest 🗸      | Interest Only Term:               | Years              |          |   |
| Repayment Frequency:            | Fortnightly 🗸               | Customer Chosen Amounf            | t 🗌                |          |   |
|                                 |                             |                                   |                    |          |   |

• Information is then populated on the form, as per below:

#### Rate lock for fixed rate loans Rate Lock is an option available to lock in the current interest rate on your fixed rate home loan. The rate is locked in for a period of 90 days from the date of application. Rate Lock incurs a fee of 0.15% of the fixed rate application amount and is added to the loan and disclosed in your offer and loan contract. Yes, you wish to apply rate lock to your eligible fixed rate home loan application No, you do not require rate lock to be applied to your eligible fixed rate home loan application Your Way Plus Applications – Mortgage Offset facility As part of your package, you are eligible for an offset account. If you require an offset account please complete the following section You would like an offset facility using your existing Everyday Direct account Account Number Or You request a new Everyday Direct account with Visa Debit cards to be opened and to be linked as an offset to your loan. If you are splitting your loan into fixed rate loan and variable rate loan, we will link your offset facility to your variable loan unless you indicate otherwise below: {Optional} Link your offset facility to your fixed rate loan Please indicate from which account you want your annual package fee to be debited: Your existing Everyday Direct Account Account Number Or Your new Everyday Direct Account (with offset facility)

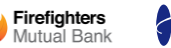

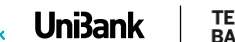

'\_\_\_ Teachers

11

# PRIVACY, CONSENT, DECLARATIONS & RATE LOCK

<

 $\checkmark$ 

 $\checkmark$ 

### ELECTRONIC CONSENT / DELIVERY

Consent for electronic delivery of documents, statements and notices:

• New - Electronic consent/delivery is populated on the form from the Consent Declaration on the bottom of the <Applicants> tab (Broker must tick this)

#### Consent to receive Loan offer Pack by email

You consent to the Bank emailing to your email address nominated in the "personal details" section of this form, the Loan Offer Pack that consists

- Offer and Loan Contract
- · other ancillary loan documents and
- . in the case of a home loan, mortgage documents.

By ticking the box above, you agree that:

- . the Loan Offer Pack stated above will not be given to you in paper form by post
- · you will keep your email address up to date and check it regularly for notifications from us and
- you may change your preference for how the Loan Offer Pack is sent to you at any time.

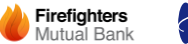

**TEACHERS MUTUAL** BANK LIMITED

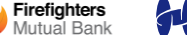

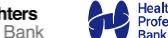

Teachers

UniBank

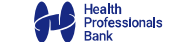

12

Declarations

Credit Authority Signed:

Allow Direct Marketing:

Allow Third Party Disclosure:

# CO-BORROWER DECLARATIONS IN COMPLIANCE TAB

### WHY?

- In order for the bank to meet our obligations under the Customer Owned Banking Code of Practice we must ensure that:
  - All co-borrowers to a loan are receiving a benefit
  - All co-borrowers understand their obligations under the loan
  - All co-borrowers provide their reasons for being a co-borrower
  - There is no evidence of financial abuse being experienced by the coborrower/s

### WHO?

• When there is more than one applicant/co-applicant then all will be deemed co-borrowers

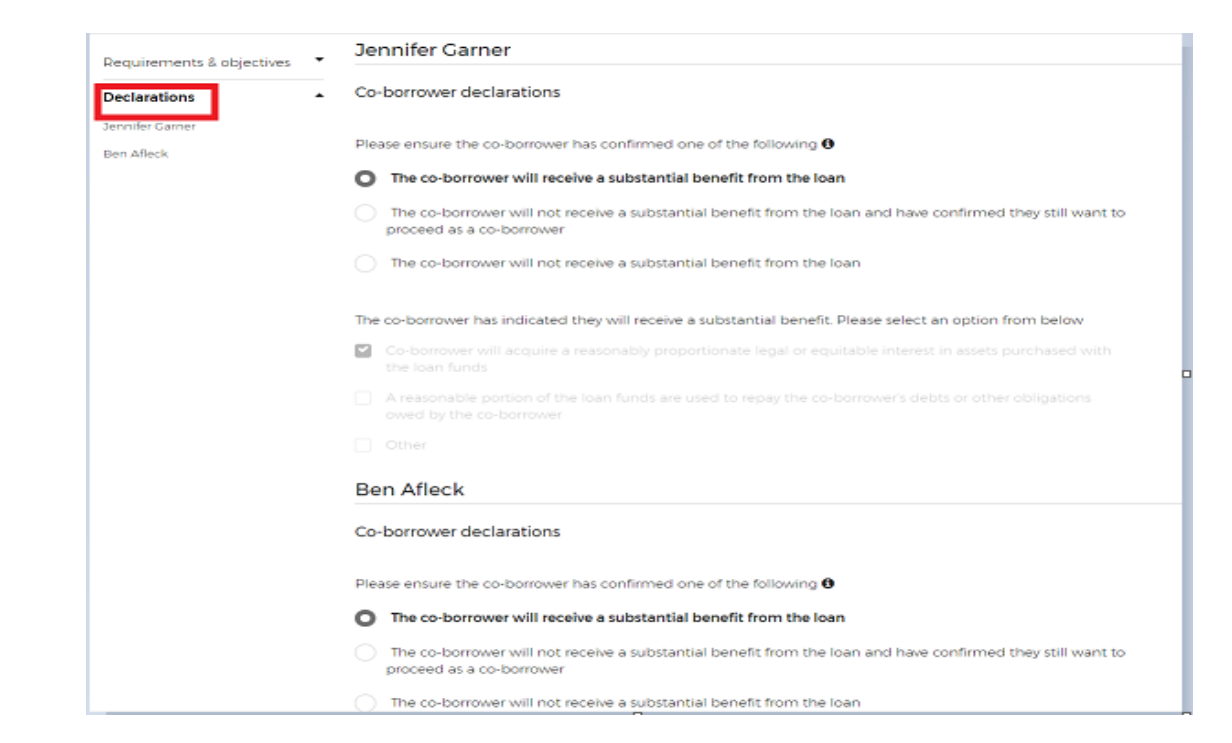

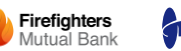

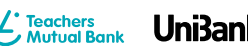

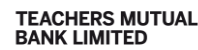

## HOME LOAN APPLICATIONS FOR EXISTING BANK MEMBERS

• Within <Applicants> Tab the selection of 'Customer of Lender' field will prompt the requirement of the selection of the 'Current lender' in the <Other Products> Tab

| 💾 Save 🛛 🙈 P                          | rint 🛛 즳 Validate   | 🔓 Click For Vi | iew Mode 🛛 🦓 S | Submit more » |        |            |                     |              |                                                                                                    |
|---------------------------------------|---------------------|----------------|----------------|---------------|--------|------------|---------------------|--------------|----------------------------------------------------------------------------------------------------|
| Summary 💥                             | Applicants 💥        | Loans 💥        | Securities 💥   | Financials 💥  | Fees 💙 | Assessment | Compliance 🔀        | Processing 💥 | Docum                                                                                                    |
| Application ID: 1<br>\$500,000<br>, , | 00974968            |                |                |               | •      |            | Snapshot:           | A:1 L:4 S:1  | OWNOCC                                                                                                    |
| Borrower 1:                           | ∽ of 1 <u>6 New</u> |                |                |               |        |            |                     |              |                                                                                                    |
| Applicant Type                        |                     | Person 🗸       |                |               |        |            | Applicant Role:     |              | Prime                                                                                                    |
| Applicant -                           |                     |                |                |               |        |            |                     |              |                                                                                                    |
| Title:                                |                     | ✓ 💥            |                |               |        | F          | First Home Buyer:   |              |                                                                                                    |
| First Name:                           |                     |                | 🔤 🎽            | •             |        | C          | Customer of Lender: |              | <ul> <li>Image: A start of the start of the start of</li></ul> |

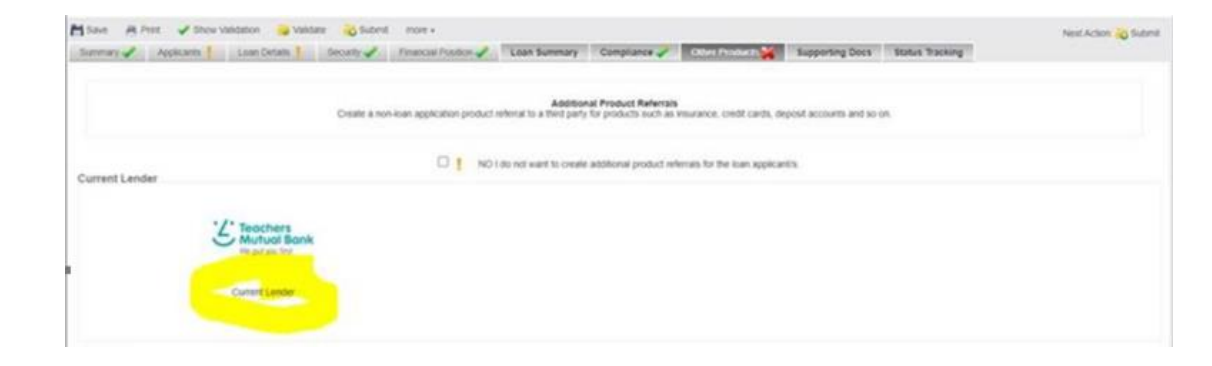

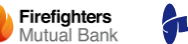

Professionals

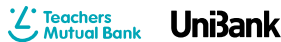

TEACHERS MUTUAL BANK LIMITED